## Verschieben ausgewählter Dateien

Verschiebt ausgewählte Videos und Standbilder auf ein anderes Medium. Dateien, die Sie verschieben, werden vom ursprünglichen Medium gelöscht.

1 Wählen Sie den Wiedergabemodus aus.

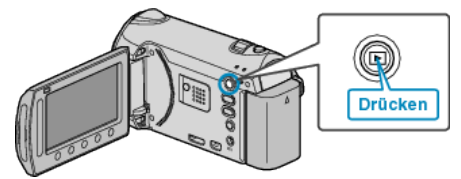

2 Wählen Sie den Video- oder Standbildmodus aus.

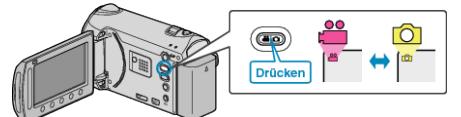

**3** Drücken Sie , um das Menü aufzurufen.

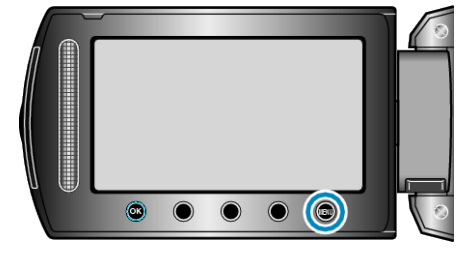

4 Wählen Sie "BEARBEITEN" und drücken Sie ®.

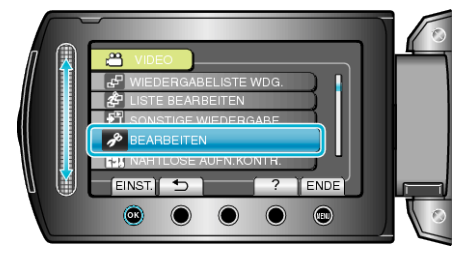

5 Wählen Sie "VERSCHIEBEN" und drücken Sie .

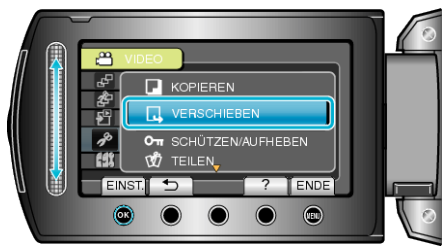

**6** Wählen Sie das Verzeichnis aus, in das Sie verschieben möchten, und drücken Sie ®.

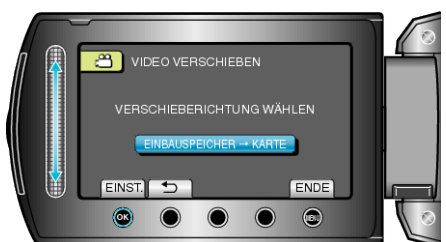

7 Wählen Sie "WÄHLEN + VERSCHIEBEN" und drücken Sie .

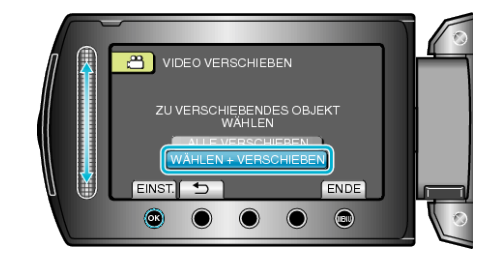

8 Wählen Sie die gewünschte Datei aus und drücken Sie 🐵

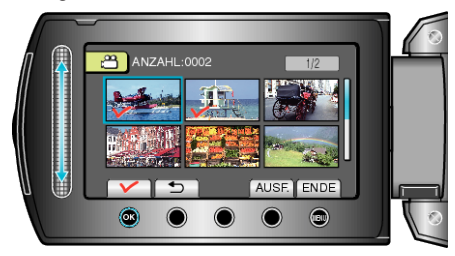

- Die ausgewählte Datei wird mit einer Prüfmarkierung versehen. Um die Prüfmarkierung zu entfernen, drücken Sie noch einmal .
- **9** Nachdem Sie alle zu verschiebenden Dateien ausgewählt haben, drücken Sie AUSF..

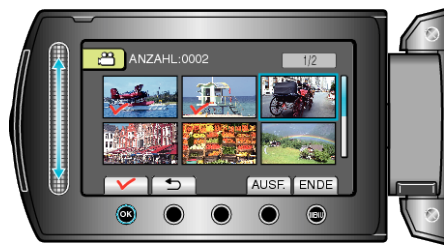

10 Wählen Sie "JA" und drücken Sie .

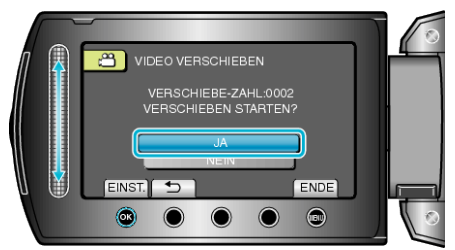

- Verschieben der Dateien beginnt.
- Drücken Sie nach dem Verschieben .